# 路由器快速调试指南

# 调试说明

本文将向大家介绍如何通过电脑配置路由器,主要包括配置路由器上网以及注册 到 PBX 服务器。

适用机型: FWR8102, FWR9601, FWR7102, FWR7302

# 设置指导

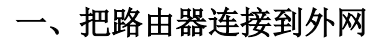

### <mark>步骤一</mark> 连接线路

如果前端上网的宽带线是网线,将网线连接到路由器的 WAN 口,上网电脑连接到路由器的 LAN 口上。参考连接图如下:

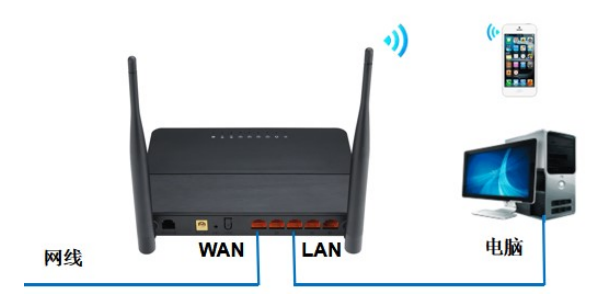

如果前端上网的宽带线是光纤,将光纤线路连接到路由器的光口(COMBO口), 上网电脑连接到路由器的LAN口上。参考连接图如下:

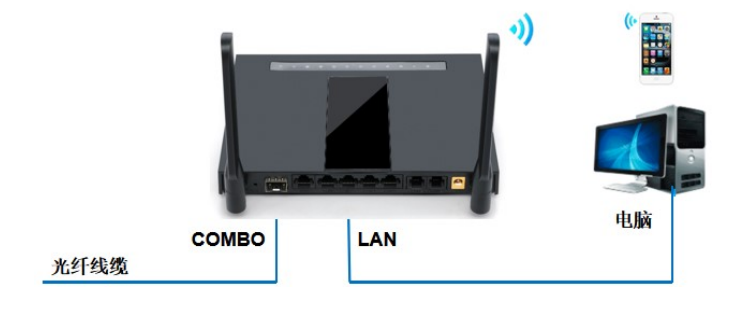

如果是使用 SIM 卡上网,将 SIM 卡插入路由器的 SIM 卡卡槽,上网电脑连接到路由器的 LAN 口上。

线路连好后,路由器的 WAN 口或光口和有线连接电脑的 LAN 口对应的指示灯都会 常亮或闪烁,如果相应端口的指示灯不亮或电脑的网络图标显示红色的 叉 ,则表明线路连接有问题,请检查确认网线连接牢固或尝试换一根网线。

#### 步骤二 设置路由器上网

1、在电脑上打开浏览器,清空地址栏并输入 192.168.1.1(路由器默认的 IP 地址),访问的用户名和密码都是"admin",如下图操作。

| S FWR7302 Login                                    | × +                         |                               |                      |       |  |  |  |    | - | - | ٥ |
|----------------------------------------------------|-----------------------------|-------------------------------|----------------------|-------|--|--|--|----|---|---|---|
| $\leftrightarrow$ $\rightarrow$ C $\blacktriangle$ | 不安全   192.168.1.1/index.asp | 在地址栏输入192.168.1.              | 1, 再按回车键             |       |  |  |  | 0- | Ð | ☆ | ¥ |
|                                                    | VoIP                        | cont                          | rol pan              | el    |  |  |  |    |   |   |   |
|                                                    |                             | Username adm<br>Password •••• | iin admin<br>• admin | Login |  |  |  |    |   |   |   |

#### 2、设置中文语言

网页点击操作: Administration > Management > Language, 选择"中文", 网页滑到底部 点击"Save"。

| VoIP                                              |                       | . contro      | ol pan      | el    |            |                 | Curre<br>Admin                                                         | nt Time 2020-<br>Mode [Logou                                                                                           | 12-12 11:42:28<br>It] [Reboot]                                          |
|---------------------------------------------------|-----------------------|---------------|-------------|-------|------------|-----------------|------------------------------------------------------------------------|----------------------------------------------------------------------------------------------------|-------------------------------------------------------------------------|
| Status Network                                    | Wireless 2.4GH        | z Wireless 5  | GHz SI      | P FXS | I FXS2     | Security        | Application                                                            | Storage                                                                                                    |                                                                         |
| Administration                                    |                       |               |             |       |            |                 |                                                                        |                                                                                                    |                                                                         |
| Management Firmw                                  | are Upgrade Sch       | neduled Tasks | Provision   | SNMP  | TR-069     | Diagnosis       | Operating Mode                                                         |                                                                                                    |                                                                         |
| Save Config File                                  |                       |               |             |       |            |                 | Help                                                                   |                                                                                                    |                                                                         |
| Config File Upload & Do                           | ownload<br>选择文件 未选择任何 | 可文件           |             |       |            |                 | Time Zo<br>Specific<br>set up D<br>if this op<br>region.<br>local time | one:<br>me - Select you<br>time zone, also<br>vaylight Saving<br>bion is valid fo<br>This router can<br>be or UTC time | ur country-<br>o enable and<br>s Time (DST)<br>ir your<br>i be set to   |
| Administrator Set                                 | tings                 |               |             |       |            |                 | Admini                                                                 | strator Settin                                                                                                    | ngs:                                                                    |
| Password Reset User Type                          |                       | A             | Admin User  | ~     |            | Q               | Web Act<br>you to c<br>WAN po                                          | cess - This feat<br>onfigure your<br>rt Interface                                                                      | ture allows<br>device via                                               |
| New User Name<br>New Password<br>Confirm Password |                       | a             | Idmin       |       | The maximu | m length is 25) | Factory<br>Factory<br>voice or<br>for 10 se<br>reboot v<br>default v   | Default Sett<br>Default Lock -<br>by pressing th<br>econds. The sy<br>vithout restorir<br>values.                      | <b>ting:</b><br>Enable via<br>le RST button<br>rstem will<br>ng factory |
| Language                                          |                       | F             | <b>≠文 ∨</b> |       |            |                 |                                                                        |                                                                                                    |                                                                         |

3、查看路由器 WAN 口 IP 地址

路由器 WAN 口默认是 DHCP 方式获取 IP 地址,为便于对路由器维护调试,建议改为静态 IP 地址。网页点击操作: "状态"-- "系统信息"-- "物理 WAN 口状态"

特别注意: 路由器 IP 地址的设置, 如本例中的地址为: 192.168.20.98

| 5 网络     | 无线2.4GH                                                                                                    | z 无线5GHz                                                                                                    | SIP                                                                                                    | FXS1                                                                                                    | FXS2                                                                                                    | 安全                                                                                                    | 应用                                                                                                    | 存储                                                                                                    | 管理                                                                                                    |                                                                                                    |
|----------|----------------------------------------------------------------------------------------------------|----------------------------------------------------------------------------------------------------|----------------------------------------------------------------------------------------------------|----------------------------------------------------------------------------------------------------|----------------------------------------------------------------------------------------------------|----------------------------------------------------------------------------------------------------|----------------------------------------------------------------------------------------------------|----------------------------------------------------------------------------------------------------|----------------------------------------------------------------------------------------------------|----------------------------------------------------------------------------------------------------|
| 施息 内     | 网主机信息                                                                                                    | 系统日志                                                                                                    |                                                                                                    |                                                                                                    |                                                                                                    |                                                                                                    |                                                                                                    |                                                                                                    |                                                                                                    |                                                                                                    |
| 络状态      |                                                                                                    |                                                                                                    |                                                                                                    |                                                                                                    |                                                                                                    |                                                                                                    |                                                                                                    |                                                                                                    |                                                                                                    |                                                                                                    |
| WAN口状态   |                                                                                                    |                                                                                                    |                                                                                                    |                                                                                                    |                                                                                                    |                                                                                                    |                                                                                                    |                                                                                                    |                                                                                                    |                                                                                                    |
| 线端口连接状   | 态                                                                                                    | 100Mbps全                                                                                                    | ·双工                                                                                                    |                                                                                                    |                                                                                                    |                                                                                                    |                                                                                                    |                                                                                                    |                                                                                                    |                                                                                                    |
| 线端口连接状   | 态                                                                                                    | 未连接                                                                                                    |                                                                                                    |                                                                                                    |                                                                                                    |                                                                                                    |                                                                                                    |                                                                                                    |                                                                                                    |                                                                                                    |
| TERNET接入 | 方式                                                                                                    | DHCP 📕                                                                                                    | 认以DHC                                                                                                    | P的方式                                                                                                    | 获取IP                                                                                                    |                                                                                                    |                                                                                                    |                                                                                                    |                                                                                                    |                                                                                                    |
| 地址       |                                                                                                    | 192.168.20                                                                                                    | ).98 更新                                                                                                    | 沂                                                                                                    |                                                                                                    |                                                                                                    |                                                                                                    |                                                                                                    |                                                                                                    |                                                                                                    |
| 网掩码      |                                                                                                    | 255.255.25                                                                                                    | 5 <mark>5.0</mark>                                                                                                    |                                                                                                    |                                                                                                    |                                                                                                    |                                                                                                    |                                                                                                    |                                                                                                    |                                                                                                    |
| 认网关      |                                                                                                    | 192.168.20                                                                                                    | ).1                                                                                                    | 记录                                                                                                    | 下这几项信                                                                                                    | 息                                                                                                    |                                                                                                    |                                                                                                    |                                                                                                    |                                                                                                    |
| DNS      |                                                                                                    | 114.114.11                                                                                                    | 14.114                                                                                                    |                                                                                                    |                                                                                                    |                                                                                                    |                                                                                                    |                                                                                                    |                                                                                                    |                                                                                                    |
| DNS      |                                                                                                    | 202.96.134                                                                                                    | 4.133                                                                                                    |                                                                                                    |                                                                                                    |                                                                                                    |                                                                                                    |                                                                                                    |                                                                                                    |                                                                                                    |
| AN 下行速率  |                                                                                                    | 1.063KB/s                                                                                                    |                                                                                                    |                                                                                                    |                                                                                                    |                                                                                                    |                                                                                                    |                                                                                                    |                                                                                                    |                                                                                                    |
| AN 上行速率  |                                                                                                    | 116B/s                                                                                                    |                                                                                                    |                                                                                                    |                                                                                                    |                                                                                                    |                                                                                                    |                                                                                                    |                                                                                                    |                                                                                                    |
|          | A RAINE REPORT Not Content of Content of C | 网络         无线2.4GH           充信息         内网主机信息           络状态            络状态            メントロ状态            浅端口连接状态            浅端口连接状态            光後二(上)            内岡主机信息            第二            後端口连接状态            大田田田 (長)            四掩码            以岡关            DNS            AN 下行速率            AN 上行速率 | 网络         无线2.4GHz         无线5GHz           応信息         内网主机信息         系统日志           络状态         系统日志         名           络状态         バロ状态         100Mbps全           浅端口连接状态         100Mbps全         人方式         DHCP         野           地址         192.168.20         四         回         回         I         I         I         I         I         I         I         I         I         I         I | 网络         无线2.4GHz         无线5GHz         SIP           応信息         内网主机信息         系统日志         名報状态           踏状态         第線日本         第線日本         第線日本           踏状态         100Mbps全双工         34         34         34         34         34         34         34         34         34         34         34         34         34         34         34         34         34         34         34         34         34         34         34         34         34         34         34         34         34         34         34         34         34         34         34         34         34         34         34         34         34         34         34         35         34         34         35         34         34         34         34         34         34         34         34         34         34         34         34         34         34         34         34         34         34         34         34         34         34         34         34         34         34         34         34         34         34         34         34         34         34         34         34 | Má 无线2.4GHZ 无线5GHZ SIP FXS1<br>死信息 内网主机信息 系统日志          路信息       内网主机信息       系统日志         婚状态           MAN口状态        100Mbps全双工         线端口连接状态       100Mbps全双工         线端口连接状态       大连接         TERNET接入方式       DHCP       默认以DHCP的方式         地址       192.168.20.98       更新         网掩码       255.255.255.0          认网关       192.168.20.1          DNS       114.114.114          DNS       114.114.114          AN 下行速率       1.063KB/s          AN 上行速率       116B/s | M 不行速率     M L行速率     M L行速率     M L 行速率     M L 行速     M L 行速     M L 行     M L 行     M L 行     M | 図俗         无线2.4GHz         无线5GHz         SIP         FXS1         FXS2         安全           充信息         内网主机信息         系统日志           FXS1         FXS2         安全           络状态           Sip         FXS1         FXS2         安全           络状态           Sip         FXS1         FXS2         安全           络状态           Sip         FXS1         FXS2         安全           络状态           Sip         FXS1         FXS2         ge           格状态           Sip         FXS1         FXS2         ge           婚礼                     K3 | 図紹         无线2.4GHz         无线5GHz         SIP         PXS1         FXS2         安全         应用           防信息         内网主机信息         系统日志 | 図約         无线2.4GHz         无线5GHz         SIP         FXS1         FXS2         安全         应用         存储           内岡主机信息         系统日志                                                                                                    < | 資 网络         无线2.4GHz         无线5GHz         SIP         FXS1         FXS2         安全         应用         存储         管理           始信息         内网主机信息         系统日志 |

4、设置路由器 WAN 口静态地址并记录地址: 192.168.20.98

| 状态    | 网络    | 无线2. | .4GHz | 无线5GHz | SIP                      | FXS1 | FXS2 | 安全  | 应用   | 存储 管理 |
|-------|-------|------|-------|--------|--------------------------|------|------|-----|------|-------|
| WAN   | LTE   | LAN  | VPN   | 端口映射   | DMZ                      | Vlan | DDNS | QoS | 端口管理 | 路由配置  |
| INTE  | RNET  |      |       |        |                          |      |      |     |      |       |
| WAN   |       |      |       |        |                          |      |      |     |      |       |
| INTER | NET接入 | 方式   |       | 静态     | IP 🗸                     |      |      |     |      |       |
| MACH  | 地克隆   |      |       | 禁止     | ~                        |      |      |     |      |       |
| LAN 连 | 接模式   |      |       | 路由     | ~                        |      |      |     |      |       |
| 静态IF  | þ     |      |       |        |                          |      |      |     |      |       |
| IP地址  |       |      |       | 192.1  | 68.20.98                 |      |      |     |      |       |
| 子网捕   | 码     |      |       | 255.2  | 255.255.0                |      |      |     |      |       |
| 默认网   | ]关    |      |       | 192.1  | 68.20.1                  |      |      |     |      |       |
| DNS模  | 民     |      |       | 指定     | $\sim$                   |      |      |     |      |       |
| 主 DNS | 助址    |      |       | 114.3  | 14.114.1                 | 14   |      |     |      |       |
| 从DNS  | 动业    |      |       | 202.9  | 9 <mark>6.134.1</mark> 3 | 3    |      |     |      |       |
|       |       |      |       |        |                          |      |      |     |      |       |
|       |       |      |       |        |                          |      |      |     |      |       |
|       |       |      |       |        |                          |      |      |     |      |       |
|       |       |      |       | 保存并    | †应用 (                    | 保存 取 | 消重启  | ]   |      |       |
|       |       |      |       |        |                          |      |      |     |      |       |

5、设置无线名称和密码。

点击"无线 2.4GHz"或"无线 5GHz"--"基本设置"修改无线名称。

| 状态 网络 <b>无线2.</b> | 4GHz 无线5 | GHz SIP | FXS1 FX   | S2 安 | 全应   | 1日 存储 | i 管理   |      |
|-------------------|----------|---------|-----------|------|------|-------|--------|------|
| 基本设置无线安全          | Wi-Fi多媒体 | 无线分布式部署 | · Wi-Fi保护 | 设置   | 无线客户 | 耑 高级  | 设置     |      |
| 基本无线设置            |          |         |           |      |      |       |        |      |
| 无线网络              |          |         |           |      |      |       |        |      |
| WIFI开关            |          | 开启 🗸    | ]         |      |      |       |        |      |
| 连接模式              |          | 无线接入    | √点∨       |      |      |       |        |      |
| 网络模式              |          | 11b/g/r | 混合模式 ∨    |      |      |       |        |      |
| 无线网络名称            |          | Office  |           | 开启 🗹 | 隐藏 🗌 | 隔离 🗌  | 最大客户端数 | 文 16 |
| 无线网络名称1           |          |         |           | 开启   | 隐藏 🗌 | 隔离 🗌  | 最大客户端数 | 文 16 |
| 无线网络名称2           |          |         |           | 开启   | 隐藏 🗌 | 隔离 🗌  | 最大客户端数 | 文 16 |
| 无线网络名称3           |          |         |           | 开启   | 隐藏 🗌 | 隔离 🗌  | 最大客户端数 | 文 16 |
| 广播网络名(SSID)       |          | ●开启     | 〇禁止       |      |      |       |        |      |

点击"无线 2.4GHz"或"无线 5GHz"--"无线安全"修改无线密码。

| 状态                   | 网络                   | 无线2.    | 4GHz  | 无线5 | GHz | SIP  | FX: | <b>51</b>       | FXS2          | 安全              | 应用   | 存储  | 管理 |
|----------------------|----------------------|---------|-------|-----|-----|------|-----|-----------------|---------------|-----------------|------|-----|----|
| 基本设                  | 置无                   | 线安全     | Wi-Fi | 多媒体 | 无线  | 分布式部 | 署   | Wi-f            | i保护设置         | 无线              | 溶户端  | 高级设 | 置  |
| SSID                 | 1                    |         |       |     |     |      |     |                 |               |                 |      |     |    |
| 选择SSI                | D —                  |         |       |     |     |      |     |                 |               |                 |      |     |    |
| SSID)<br>"FWR<br>安全相 | 选择<br>7302-138<br>莫式 | D78138D | 78"   |     |     |      | FW  | (R730<br>PA-PSI | 2-138D78<br>< | 138D78 <b>`</b> | •    |     |    |
| WPA<br>WPA           | 算法                   |         |       |     |     |      | 0   | TKIP            | AES           | Откі            | PAES |     |    |
| 通行[                  | ]令                   |         |       |     |     |      | *** | ****            | ***           |                 |      |     |    |
| 私钥頭                  | 更新间隔                 |         |       |     |     |      | 360 | 00              | 秒 (0          | · ~ 86400       | ))   |     |    |

# <mark>步骤三</mark> 注册 FXS1 口或 FXS2 口到 SIP 服务器

1、用电话线将模拟话机连接到路由器的 Phone1 口或 Phone2 口。

2、点击"FXS1"或"FXS2"--"SIP账号",开启账号使能,填入 PBX 服务器的 IP 地址或者域名、端口号、显示名称、注册账户、认证名称和密码。网页滑 到底部点击"保存并应用"。

| 状态       | 网络              | 无线2.4GHz | 无线5GHz      | SIP | FXS1 | FXS2                | 安全  | 应用 | 存储           | 管理 |  |
|----------|-----------------|----------|-------------|-----|------|---------------------|-----|----|--------------|----|--|
| SIP 帐    | 号 首             | 选项       |             |     |      |                     |     |    |              |    |  |
| 常规       |                 |          |             |     |      |                     |     |    |              |    |  |
| 基本设置     | 1               |          |             |     |      |                     |     |    |              |    |  |
| 账号       | 使能              | Ŧ        | F启 V        |     | E    | 主册 <mark>拨打模</mark> | 武   | 禁  | ŧ <b>⊥</b> ✓ |    |  |
| 代理和注     | E <del>MD</del> |          |             |     |      |                     |     |    |              |    |  |
| 注册题      | 服务器             | 1        | 20.24.109.4 |     | 注    | 册服务器端               | iП  | 50 | )60          |    |  |
| 代理题      | 服务器             |          |             |     | 代3   | 里服务器端               |     | 50 | 5060         |    |  |
| 备份       | 代理服务器           | R _      |             |     | 备    | 分代理服务               | 器端口 | 50 | 5060         |    |  |
| 启动[<br>置 | DHCP选项          | 120服务器设  | ₺           |     |      |                     |     |    |              |    |  |
| 用户信息     | ļ —             |          |             |     |      |                     |     |    |              |    |  |
| 显示       | 名称              | 6        | 003         |     | 注    | 册账户                 |     | 60 | 003          |    |  |
| 认证       | 名称              | 6        | 003         |     | 密    | 玛                   |     | •• | •••••        |    |  |

当分机号码配置成功后,路由器会有两个特征显示。

一、"状态"--"系统信息"页面的注册状态,由注册失败变为注册成功

二、路由器的 Phone1 灯或 Phone2 灯变绿色常亮。

| 状态网络          | 无线2.4GHz | 无线5GHz       | SIP | FXS1 | FXS2 | 安全 | 应用 | 存储 | 管理 |
|---------------|----------|--------------|-----|------|------|----|----|----|----|
| 系统信息内         | 网主机信息  系 | 统日志          |     |      |      |    |    |    |    |
| SIP 账号状态      |          |              |     |      |      |    |    |    |    |
| SIP 账号状态      |          |              |     |      |      |    |    |    |    |
| FXS 1 SIP 账号状 | 2        | 注册成功 600     | 3   |      |      |    |    |    |    |
| 主服务器          |          | 120.24.109.4 |     |      |      |    |    |    |    |
| 备份服务器         |          | 120.24.109.4 |     |      |      |    |    |    |    |
| FXS 2 SIP 账号状 | 态        | 关闭           |     |      |      |    |    |    |    |
| 主服务器          |          | 0.0.0.0      |     |      |      |    |    |    |    |
| 备份服务器         |          | 0.0.0.0      |     |      |      |    |    |    |    |
|               |          |              |     |      |      |    |    |    |    |

配置完成,路由器可以上网,也可以使用模拟话机拨打/接听电话。